## Sparkasse Krefeld Kurzleitfaden

## Bestellassistenten einstellen

1. Nach der Anmeldung gelangen Sie auf den Speiseplan, wo Sie den Assistenten einstellen können. Klicken Sie hierzu auf den Butten "Assistent".

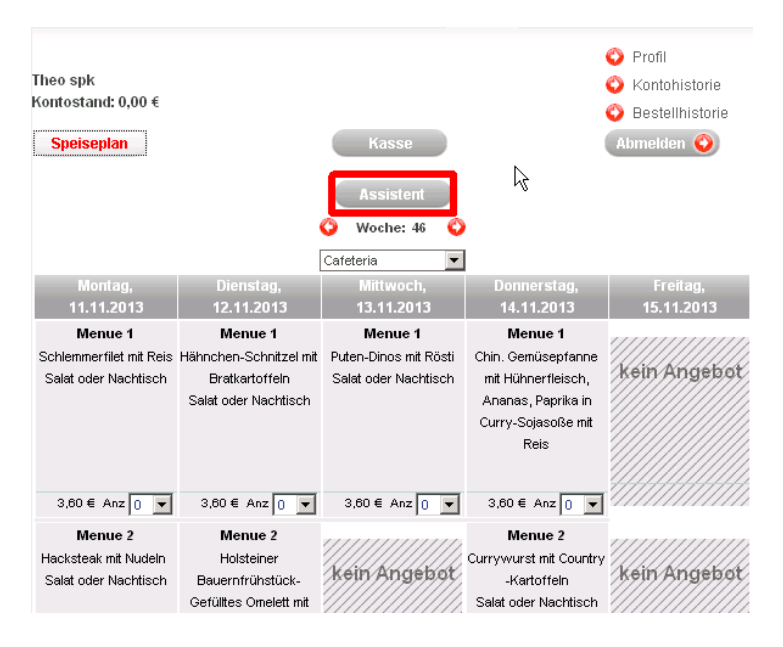

2. Jetzt haben Sie die Möglichkeit die gewünschten Wochentage anzuklicken. In dem nachstehenden Beispiel wird <u>immer</u> Montags, Dienstags und Mittwochs bestellt. Um die Änderungen zu übernehmen klicken Sie bitte auf den Button "Änderungen absenden".

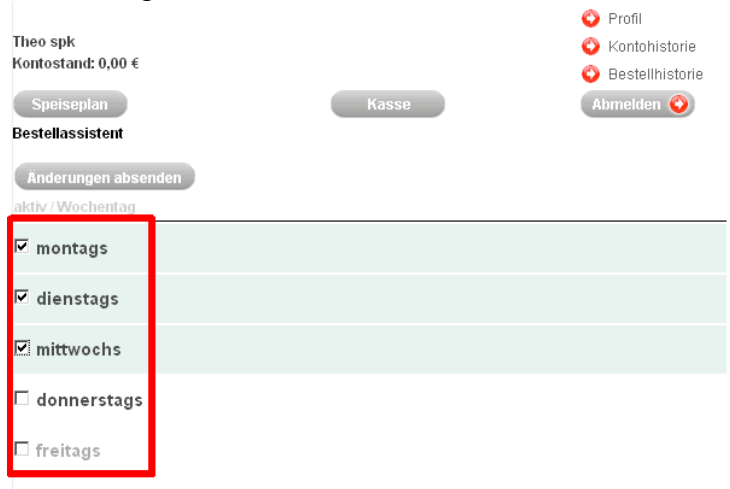

## Sparkasse Krefeld Kurzleitfaden

3. Jetzt können Sie für die drei Wochentage jeweils ein Essen auswählen.

| Ihre Vorteile                                                | Anmeldung | Antrag Schülerkonto | Login |                 |
|--------------------------------------------------------------|-----------|---------------------|-------|-----------------|
|                                                              |           |                     |       | 🗳 Profil        |
| Theo spk                                                     |           |                     |       | 🚫 Kontohistorie |
| Kontostand: 0,00 €                                           |           |                     |       | Bestellhistorie |
| Speiseplan                                                   |           | Kasse               |       | Abmelden 📀      |
| Bestellassistent                                             |           |                     |       |                 |
| Anderungen absenden Ihre Daten wurden erfolgreich versendet! |           |                     |       |                 |
| aktiv / Wochentag                                            |           |                     |       |                 |
| 🗹 montags                                                    | Menue 1   | ¥                   |       |                 |
| 🛛 dienstags                                                  | Menue 1   | •                   |       |                 |
| 🛛 mittwochs                                                  | Menue 1   | •                   |       |                 |
| 🗆 donnerstags                                                | 5         |                     |       |                 |
| 🗆 freitags                                                   |           |                     |       |                 |

4. Um den Bestellassistenten zu deaktivieren entfernen Sie bitte das Häkchen vor dem Wochentag.